Download

1024×768

## 壁紙を自分の好みの画像にしよう

## 1.インターネットの画像をデスクトップ壁紙にする方法

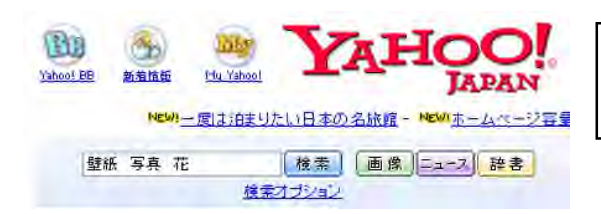

Yahoo!などの検索サイトで「壁紙 写真 花」とキーワード検索する

2004.10.23 Update

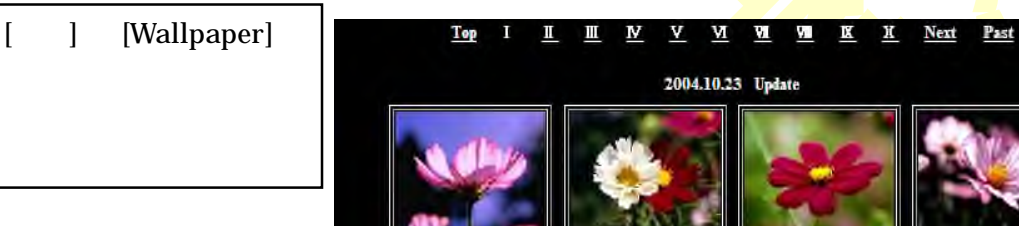

度を知る。 スタート コントロールパ ネル 画面 設定で確認。 ほとんどは1024×768 XGA

写真が表示されたら、

背景に設定

完成(^\_^)

写真のまん中で右クリック

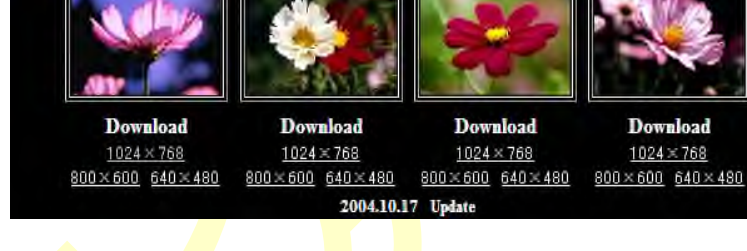

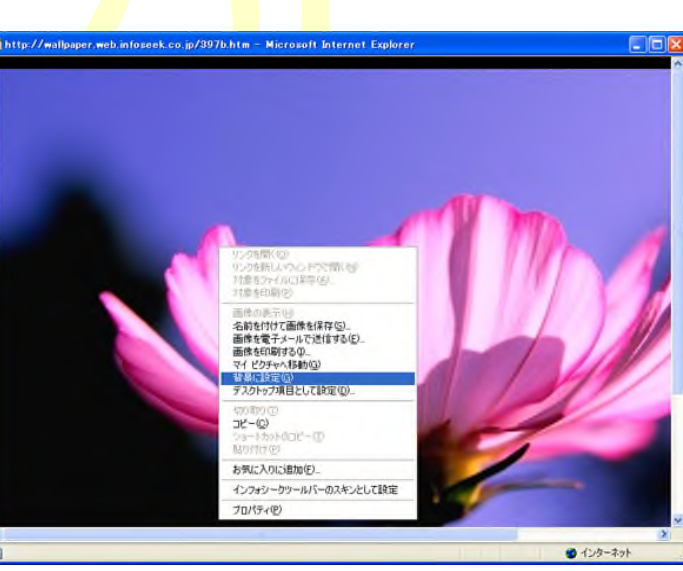

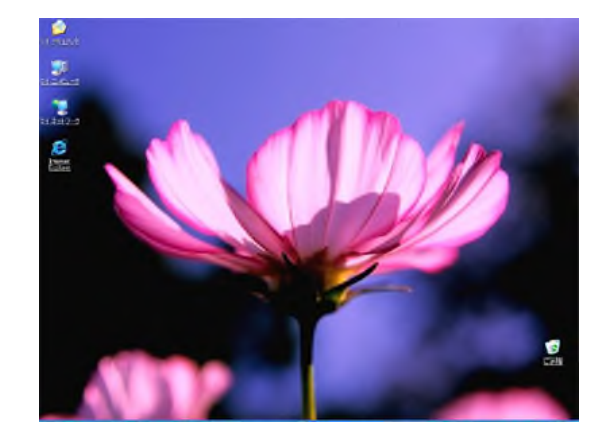

2. デジカメの画像をデスクトップ壁紙にする方法

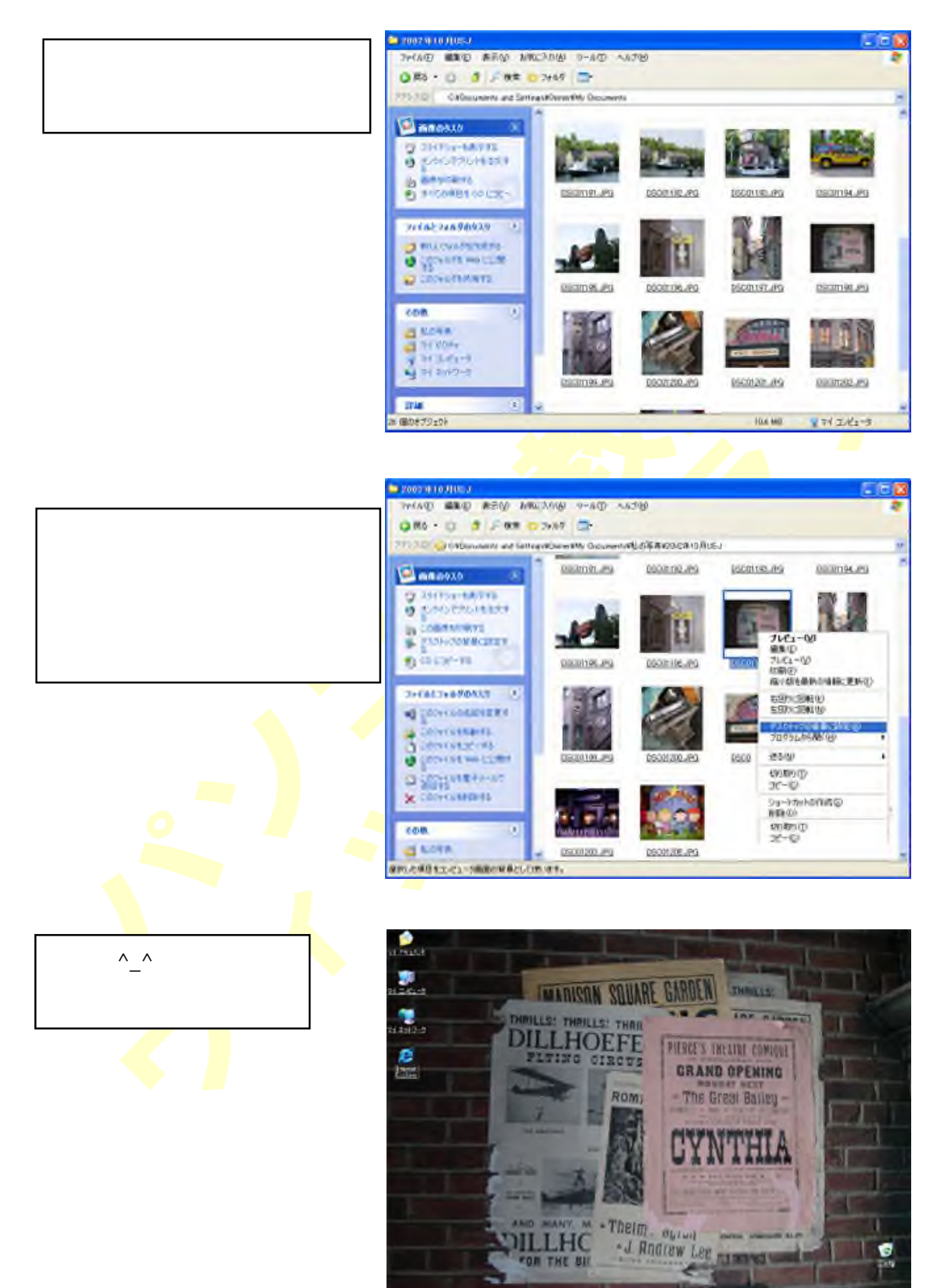